#### How to Make an ISR

VT Chemistry Glass Shop VT Chemistry Instrument Maintenance Shop VT Chemistry Mass Spec Lab VT Chemistry NMR Lab VT Chemistry Research Stockroom VT Chemistry Surface Analysis Lab VT Chemistry X-ray Lab

These instructions were prepared by Sanghamitra Sen, Paul Deck, and Herve Marand in November 2010. Questions should be directed to Prof. Marand. Last modified by Donald Neel, April 2012.

#### Log On to HokieMart

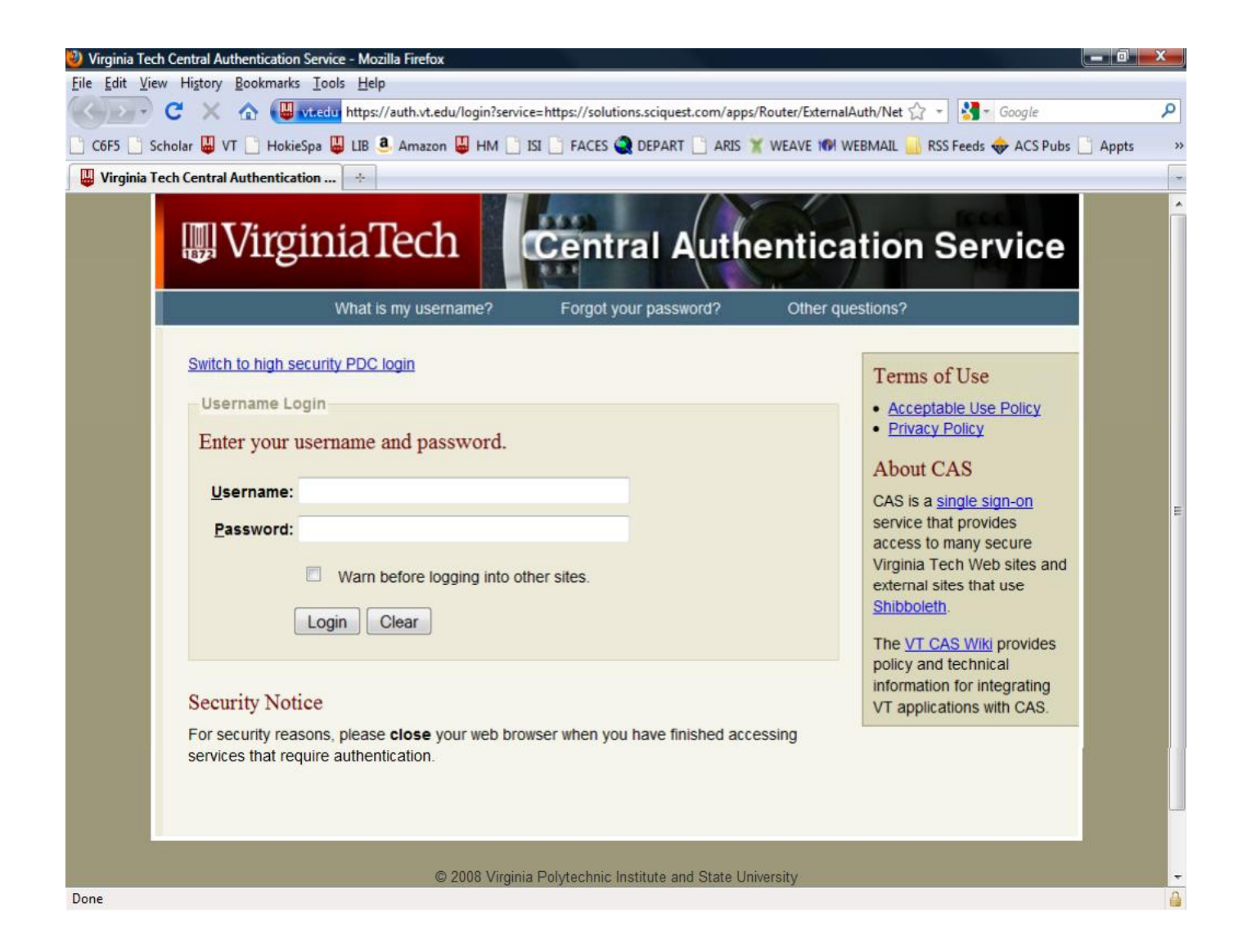

## Select "Forms" from Menu Bar

| Home/Shop - Mozilla Firefox                                                                                                    |                                              |                                                       |                                                                                                    | x |
|----------------------------------------------------------------------------------------------------|----------------------------------------------|-------------------------------------------------------|----------------------------------------------------------------------------------------------------|---|
| <u>File Edit View History Bookmarks Tools Help</u>                                                                                                    |                                              |                                                       |                                                                                                    |   |
| C X A sciquestcom                                                                                                    | https://solutions.sciquest.com/apps/Router/l | Home?tmstmp=1289312039201&tmstmp=12                   | ∽ - Socale                                                                                         | م |
| COES Subolar VI HokieSoa III II                                                                                                    |                                              | FPART 📑 ARIS 🌱 WEAVE 🍽 WEBMAII                        | RSS Freeds 🚓 ACS Pubs 🗋 Annals                                                                     |   |
|                                                                                                    |                                              |                                                       |                                                                                                    |   |
| nome/snop                                                                                                    |                                              |                                                       |                                                                                                    |   |
| MART Home (Shop                                                                                                    | ogout                                        |                                                       |                                                                                                    |   |
| Home/Shop                                                                                                    | rma l esta l se                              | Search for Catalog No. (S                             |                                                                                                    |   |
| home/shop ravorites i ro                                                                                                    | rms į carts į ap                             | provais į nistory į :                                 | settlement   more >> V                                                                             | 2 |
| shop settement                                                                                                    |                                              |                                                       |                                                                                                    |   |
| Shop Everything                                                                                                    | •                                            | Go                                                    | advanced search                                                                                    | E |
| Go to: favorites   r                                                                                                    | on-catalog item   quick order Brows          | se: suppliers   categories   contracts                | chemicals                                                                                          |   |
| The HokieMart will be down from 6am on<br>Saturday (11/13/10) until 3pm on Sunday<br>(11/14/10) due to a Banner upgrade. We<br>applogize for any inconventiones.<br>Airgas customers. We have been notified of<br>a pending price increase for Helium gas. The<br>price increase will be 14% for all products<br>effective for orders received on or<br>after November 15th.<br>Action Items<br>- My Orders<br>Requisitions<br>Recently Completed (1) | Hosted Catalog Suppliers                     | Contract Supplier                                     | ?<br>Price Agreement<br>Contract Supplier<br>Price Agreement<br>Price Agreement<br>Price Agreement |   |
| Purchase Orders<br>Recently Completed (1)<br>+ View Approvals                                                                                                    | Price Agreement                              | Interdepartmental Printing<br>Request (HokieMart will | browse all ? Interdepartmental Service Request (HokieMart will                                     |   |
| 2                                                                                                    | E Reimbursement Request                      | Iravel Agency Authorization                           |                                                                                                    | - |

# Select "Organization Forms"

| 2) Forms - Mozilla Firefox           File         Edit         View         History         Bookmarks         Iools         Help          |           |               |                |                            |  |  |  |
|----------------------------------------------------------------------------------------------------|-----------|---------------|----------------|----------------------------|--|--|--|
| 😮 🖓 🖒 Sciquest.com https://solutions.sciquest.com/apps/Router/FavoritesFormsBrowse?tmstmp=1289312039: 🏠 🔹 🚱 🖬 Google                      |           |               |                |                            |  |  |  |
| 🕐 C6F5 🗋 Scholar 🚇 VT 📋 HokieSpa 🚇 LIB 🖲 Amazon 🚇 HM 🗋 ISI 📑 FACES 🍳 DEPART 📄 ARIS 🏋 WEAVE 101 WEBMAIL 🍶 RSS Feeds 🚸 ACS Pubs 🗋 Appts 👘 🔅 |           |               |                |                            |  |  |  |
| Forms 🛃                                                                                                    |           |               |                |                            |  |  |  |
| HOKIE                                                                                                    | Paul Deck | profile   log | out            | Select Draft Cart or       |  |  |  |
| MART Forms Search for Catalog No. (SKU)                                                                                                   |           |               |                |                            |  |  |  |
| home/shop   favorites                                                                                                    | s forms   | carts   app   | orova          | ils   history   settlement |  |  |  |
|                                                                                                    |           |               |                |                            |  |  |  |
| 達 Non-Catalog Item                                                                                                    |           |               |                |                            |  |  |  |
| (+) expand all (-) collaps                                                                                                    | e all     |               |                | Get started by             |  |  |  |
| Personal                                                                                                    |           |               |                | selecting a folder         |  |  |  |
| No personal folder av                                                                                                    | ailable   |               | on the left to |                            |  |  |  |
| Shared                                                                                                    |           |               |                | This section               |  |  |  |
| - Shared                                                                                                    |           |               |                | This section               |  |  |  |
| Organization Forms                                                                                                    | 5         |               |                | access to the              |  |  |  |
|                                                                                                    |           |               |                | purchase or                |  |  |  |
|                                                                                                    |           |               |                | request forms              |  |  |  |
|                                                                                                    |           |               |                | used by your               |  |  |  |
| Done                                                                                                    |           | 4             |                | organization               |  |  |  |

#### "Interdepartmental Service Request"

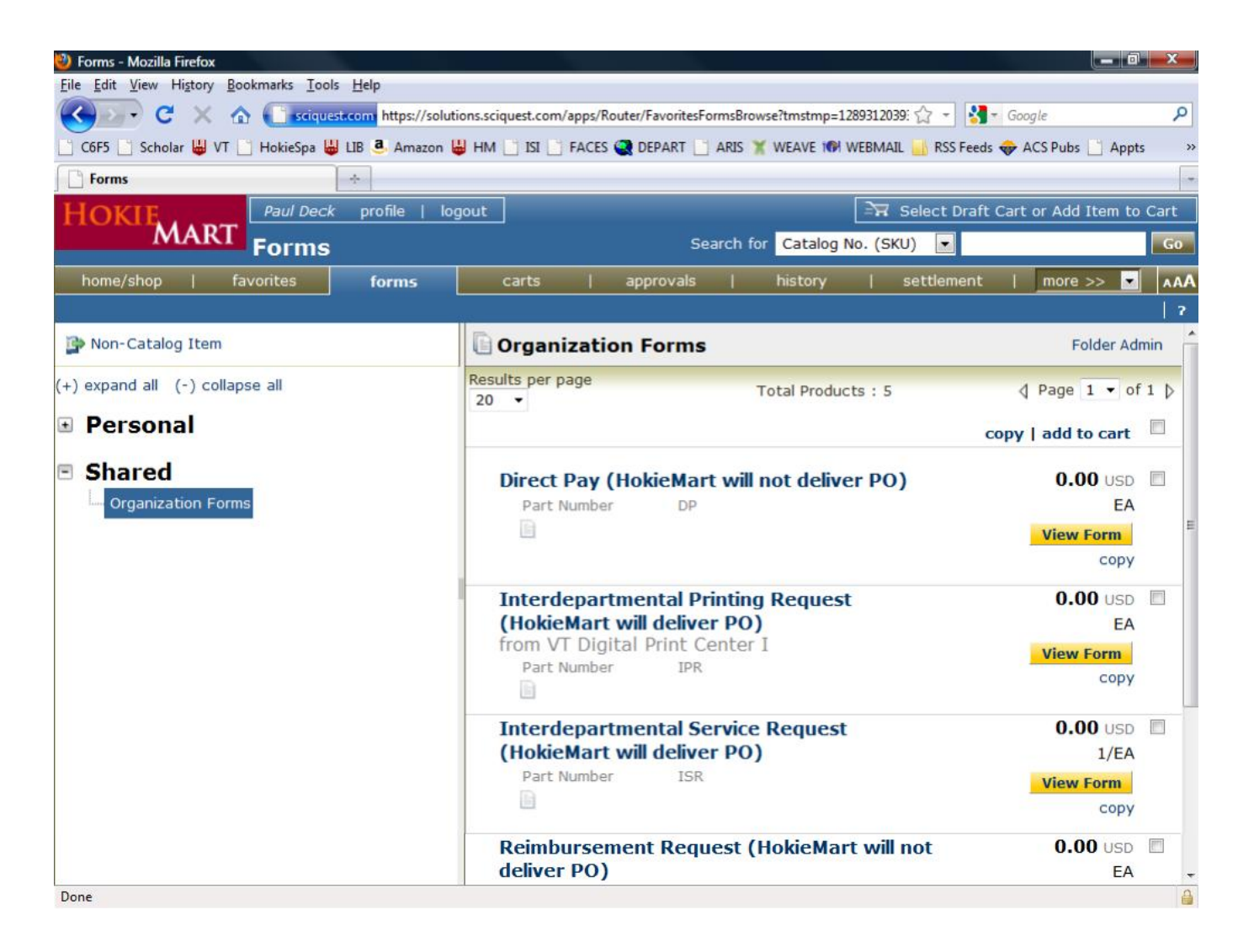

# Choose Service from "Supplier"

Interdepartmental Service Request (HokieMart will deliver PO)

Available Actions: Add and go to Cart 🛛 🖌 Go Close

|                                                 | Supplier Info                                                                                                    | ?                 |
|-------------------------------------------------|----------------------------------------------------------------------------------------------------|-------------------|
| Supplier                                        |                                                                                                    |                   |
| Non-Configurable Fields                         | VT Bursar AR Payments<br>VT CALS Vehicles<br>VT Center for Power Electronics Systems (CPES)<br>VT Center for Survey Research<br>VT Centralized Mail                                                                                                    | ?<br>of the goods |
|                                                 | VT Chemistry Glass Shop                                                                                                    |                   |
| Form Type<br>Catalog No.<br>Product Description | VT Chemistry Instrument Maintenance Shop<br>VT Chemistry Mass Spec Lab<br>VT Chemistry NMR Lab<br>VT Chemistry Research Stockroom<br>VT Chemistry Surface Analysis Lab<br>VT Chemistry X-ray Lab<br>VT College of Natural Resources Growth Chambers<br>VT College of Natural Resources Growth Chambers<br>VT Conservation Management Institute Vehicle<br>VT Conservation Management Institute Vehicle |                   |
| Quantity                                        | VT CPE Conference Costs                                                                                                    |                   |
| Packaging (UOM)                                 | VT CPE Registrations<br>VT CPES Packaging Lab                                                                                                    |                   |
| Estimated Price                                 | VT Cranwell Center                                                                                                    |                   |
|                                                 | External Info                                                                                                    | ?                 |
| External Info Instructions                      | Include additional instructions under External Notes below.                                                                                                    |                   |
| Service Required by:                            | mm/dd/yyyy                                                                                                    |                   |
| Department:                                     |                                                                                                    |                   |
| Building / Room:                                |                                                                                                    |                   |
| Contact Name:                                   |                                                                                                    |                   |
| Contact Phone:                                  |                                                                                                    |                   |
| External Notes (1000 char)                      |                                                                                                    |                   |
|                                                 |                                                                                                    |                   |
|                                                 | 1000 characters remaining expand   clear                                                                                                    |                   |
| External Attachments                            |                                                                                                    |                   |
| add attachment                                  |                                                                                                    |                   |

#### Add Details to "Product Description"

| 1006 Uphn Upli                                                                                                    |                                                                                                    |
|----------------------------------------------------------------------------------------------------|----------------------------------------------------------------------------------------------------|
| Blacksburg, VA 24061 US                                                                                                    |                                                                                                    |
| +1 (540) 231-6111                                                                                                    |                                                                                                    |
| +1 (5+5) 251 5111                                                                                                    |                                                                                                    |
| General Info                                                                                                    | ?                                                                                                    |
|                                                                                                    |                                                                                                    |
| Use this form for Interdepartment Service Requests.<br>Include a general description of the goods or services<br>are requesting in Product Name/Description field. | you                                                                                                    |
| Interdepartmental Service Request (HokieMart will<br>deliver PO)                                                                                                   |                                                                                                    |
| ISR                                                                                                    |                                                                                                    |
| Chemistry Glass Shop<br>Repairs and custom construction<br>Paul Deck Research Group (CHEM)<br>Month of December 2010                                               |                                                                                                    |
| 1                                                                                                    |                                                                                                    |
| EA - Each                                                                                                    |                                                                                                    |
| 0.00                                                                                                    |                                                                                                    |
| External Info                                                                                                    | ?                                                                                                    |
| Include additional instructions under External Notes below.                                                                                                    |                                                                                                    |
|                                                                                                    | 1006 Hahn Hall         Blacksburg, VA 24061 US         +1 (540) 231-6111         General Info         Use this form for Interdepartment Service Requests.         Include a general description of the goods or services of are requesting in Product Name/Description field.         Interdepartmental Service Request (HokieMart will deliver PO)         ISR         Chemistry Glass Shop         Repairs and custom construction         Paul Deck Research Group (CHEM)         Month of December 2010         147 characters remaining         expand   clear         1         EA - Each         0.00         External Info         Include additional instructions under External Notes below. |

## Enter Maximum Cost Allocated in "Estimated Price"

|                                                                                                    | Dessive and sustant contraction                                                                      |
|----------------------------------------------------------------------------------------------------|----------------------------------------------------------------------------------------------------|
|                                                                                                    | Paul Deck Research Group (CHEM)<br>Month of December 2010<br>147 characters remaining expand   clear |
| Quantity                                                                                                    | 1                                                                                                    |
| Packaging                                                                                                    | EA - Each 🔹                                                                                          |
| Estimated Price                                                                                                    | 200.00                                                                                               |
|                                                                                                    | External Info                                                                                        |
| External Info Instructions                                                                                               | Include additional instructions under External Notes below.                                          |
|                                                                                                    |                                                                                                    |
| Service Required by:                                                                                                    | mm/dd/yyyy                                                                                           |
| Service Required by:<br>Department:                                                                                      | mm/dd/yyyy                                                                                           |
| Service Required by:<br>Department:<br>Building / Room:                                                                  | mm/dd/yyyy                                                                                           |
| Service Required by:<br>Department:<br>Building / Room:<br>Contact Name:                                                 | mm/dd/yyyy                                                                                           |
| Service Required by:<br>Department:<br>Building / Room:<br>Contact Name:<br>Contact Phone:                               | mm/dd/yyyy                                                                                           |
| Service Required by:<br>Department:<br>Building / Room:<br>Contact Name:<br>Contact Phone:<br>External Notes (1000 char) | mm/dd/yyyy                                                                                           |

#### Enter External Info

| sciquest.com/ans//solutions.sciquest.com/ans/Router/R | avoritesFormEdit?FavoriteProductId=258195&tmstmp=1289312301924 |     |
|-------------------------------------------------------|----------------------------------------------------------------|-----|
| Quantity<br>Packaging                                 | 147 characters remaining expand   clear<br>1<br>EA - Each      |     |
| Estimated Price                                       | 200.00                                                         |     |
|                                                       | External Info                                                  | ?   |
| External Info Instructions                            | Include additional instructions under External Notes below.    |     |
| Service Required by:                                  | 12/01/2010 mm/dd/yyyy                                          |     |
| Department:                                           | Chemistry                                                      |     |
| Building / Room:                                      | Hahn South 2001                                                |     |
| Contact Name:                                         | Joe Student                                                    |     |
| Contact Phone:                                        | 231-8246                                                       |     |
| External Notes (1000 char)                            |                                                                |     |
|                                                       |                                                                | . [ |

#### Add and Go to Cart

| 🕙 Interdepartmental Service Re   | equest (HokieMart will deliver PO) - Mozilla Firefox                                                                                                    |          |
|----------------------------------|----------------------------------------------------------------------------------------------------|----------|
| sciquest.com https://solut       | ions.sciquest.com/apps/Router/FavoritesFormEdit?FavoriteProductId=258195&tmstmp=1289312301924                                                                                                    | ☆        |
| mental<br>uest<br>will<br>Availa | ble Actions (Click <b>here</b> for details): Add and go to Cart 🔹                                                                                                    | Go Close |
|                                  | Supplier Info ?                                                                                                    | E        |
|                                  | VT Chemistry Glass Shop -                                                                                                    |          |
| idress                           | Order Address 1: (preferred)<br>1006 Hahn Hall<br>Blacksburg, VA 24061 US                                                                                                    |          |
|                                  | +1 (540) 231-6111                                                                                                    |          |
|                                  | General Info ?                                                                                                    |          |
| ırable Fields                    |                                                                                                    |          |
| istructions                      | Use this form for Interdepartment Service Requests.<br>Include a general description of the goods or services you<br>are requesting in Product Name/Description field.<br>Interdepartmental Service Request (HokieMart will<br>deliver PO) |          |
|                                  | ISR                                                                                                    |          |
| ription                          | Chemistry Glass Shop<br>Repairs and custom construction<br>Paul Deck Research Group (CHEM)<br>Month of December 2010<br>147 characters remaining expand I clear                                                                            |          |
| ✓ Done                           |                                                                                                    | →<br>→   |

## Check Over Cart and "Proceed"

| Cart - Draft Requisition - Mozilla Firefox                                              |                             |                       |                         |                       |                     |
|-----------------------------------------------------------------------------------------|-----------------------------|-----------------------|-------------------------|-----------------------|---------------------|
| <u>E</u> dit <u>V</u> iew Hi <u>s</u> tory <u>B</u> ookmarks <u>T</u> ools <u>H</u> elp |                             |                       |                         |                       |                     |
| C X 🏠 Sciquest.com https:/                                                              | //solutions.sciquest.com/ap | ps/Router/RegConfigu  | rableCart?RegId=1911424 | 5&ReqI 🏠 ᠇ 🛂 - Go     | oogle               |
| C655 Scholar VI HokiaSaa VI III 8 Am                                                    |                             |                       |                         |                       |                     |
| Cors _ scholar a vi _ Hokiespa a Lib S Am                                               |                             | ACES COPART           | ARIS A WEAVE INF WE     | DIVIAL NOS FEEDS      | ACS PUBS _ Appls    |
| Cart - Draft Requisition                                                                |                             |                       |                         |                       |                     |
| OKIE Paul Deck profile   logout                                                         |                             |                       | 27 2010                 | 0-11-09 pdeck 01   1  | item(s), 200.00 US  |
| Cart - Draft Requisiti                                                                  | on                          |                       | Search for Catalog      | No. (SKU) 💌           |                     |
| home/shop   favorites   forms                                                           | carts                       | approvals             | history                 | settlement            | more >> 👻 🔒         |
| tive cart draft carts   favorites   my requis                                           | tions                       |                       |                         |                       | 1                   |
|                                                                                         |                             |                       |                         |                       | Continue Shoppi     |
|                                                                                         |                             |                       |                         |                       |                     |
| Shanning Cart                                                                           |                             |                       |                         | 1 Item(s) for         | a total of 200.00 U |
| shopping can                                                                            |                             |                       |                         | Pre                   | ceed to Checkout    |
| dd Non-Catalog Item                                                                     |                             | Save                  |                         |                       |                     |
| art Name 2010-11-09 pdeck 01                                                            | Internal Note               | add note              | Note to a               | Il Suppliers add not  | e                   |
| iority Normal +                                                                         | Send to Supplier?           | HokieMart Will De     | liver                   |                       |                     |
| ave date blank unless                                                                   |                             | Select from all value | values                  |                       |                     |
| nen enter 07/01/2011)                                                                   |                             |                       |                         |                       |                     |
| otify AP-Prepayment                                                                     |                             |                       |                         |                       |                     |
| Select a different user                                                                 |                             |                       |                         |                       |                     |
|                                                                                         | Supplier /                  | Line Item Details     |                         |                       | 2                   |
| ow line details                                                                         |                             |                       | For selected line items | Add To Favorites      | ✓ Go                |
| T Chemistry Glass Shop more info                                                        |                             |                       | Contract                |                       |                     |
| rder Address 1<br>006 Hahn Hall, Blacksburg, VA 24061 US                                |                             |                       | PO Number               | To Be Assigned        |                     |
| Product Description                                                                     |                             | Catalog No            | Size / Packaging        | g Unit Price Quantity | Ext. Price          |
| 1 Chemistry Glass Shop Repairs and custom con                                           | struction Paul Deck Resea   | arch ISR              | EA                      | 200.00 1 EA           | 200.00 USD          |
| Group (CHEM) Month of December 2010                                                     | more info                   |                       |                         |                       |                     |
|                                                                                         |                             |                       |                         | Supplier subtotal     | 200.00 USD          |
| Thissing, Usedling, and Tay sharess are calculated a                                    | d shareed by each suppl     | ion. The velues show  | have and for actimation | Cubtotal              | 200.00              |
| urposes, budget checking, and workflow approvals.                                       | iu chargeu by each suppl    | ier, me values snown  | mere are for estimation | Total                 | 200.00 USD          |
|                                                                                         |                             | Enus                  |                         |                       |                     |
|                                                                                         |                             | - COVC                |                         |                       |                     |

# Edit Budget Info – General

| 🕖 Summary - Draft Req                                                                        | uisition - Mozilla Firefox                                                                  |                                                                                                    |                                          |                    |                                                                                                |                             | - 0 - X-                  |
|----------------------------------------------------------------------------------------------|---------------------------------------------------------------------------------------------|----------------------------------------------------------------------------------------------------|------------------------------------------|--------------------|------------------------------------------------------------------------------------------------|-----------------------------|---------------------------|
| <u>File E</u> dit <u>V</u> iew Hi <u>s</u> to                                                | ry <u>B</u> ookmarks <u>T</u> ools <u>H</u> elp                                             |                                                                                                    |                                          |                    |                                                                                                |                             |                           |
| 🔇 💽 - C 🔉                                                                                    | < 🏠 🗋 https://solutions.scique                                                              | st.com/apps/Router/Req                                                                                                    | Summary?ReqId=191                        | 14245&NavLe        | vel1=Nav_Orders&                                                                               | • <b>≵</b> - ≙۱             | Google 🔎                  |
| 🗋 C6F5 🔡 Scholar 员                                                                           | 🕽 VT 📄 HokieSpa 🔑 LIB 🧕 Amazor                                                              | n 🗒 HM 📑 ISI 📑 FA                                                                                                    | CES 🍳 DEPART 📑                           | ARIS 🏋 WE          | ave 🎲 Webmail                                                                                  | 🔜 RSS Feeds 🤞               | ACS Pubs 📄 Appts 🛛 🔅      |
| Summary - Draft F                                                                            | Requisition                                                                                 |                                                                                                    |                                          |                    |                                                                                                |                             |                           |
| IVIAIN                                                                                       | Summary - Draft F                                                                           | Requisition                                                                                                    |                                          | Search for         | Catalog No. (SI                                                                                | (U) 💌                       | Go                        |
| home/shop                                                                                    | favorites   forms                                                                           | carts                                                                                                    | approvals                                | his                | tory   s                                                                                       | ettlement                   | more >> 💌 🗚               |
| active cart draf                                                                             | t carts   favorites   my requi                                                              | sitions                                                                                                    |                                          |                    |                                                                                                |                             | ?                         |
| 🥥 General 📀                                                                                  | Shipping 🤗 Billing 🔗 Fund                                                                   | ding 📀 Internal N<br>Attachme                                                                                              | otes and a                               | External Attachme  | Notes and<br>nts                                                                               | Final<br>Review             | Submit PR                 |
|                                                                                              |                                                                                             |                                                                                                    |                                          |                    | • Return to                                                                                    | shopping cart               | Continue Shopping         |
| Requisition Appr<br>Summary Shi                                                              | varning: Verify delivery methology ovals Comments Attachments pping   Billing   Funding   1 | od in "Send to Suppli<br>History<br>Supplier Info                                                                          | er?" field                               | present <b>y</b> e |                                                                                                | you                         |                           |
| Hide header                                                                                  |                                                                                             |                                                                                                    |                                          |                    |                                                                                                |                             | Hide value descriptions   |
|                                                                                              | General ?                                                                                   | Sh                                                                                                    | lpping                                   | ?                  |                                                                                                | Billing                     | 7                         |
| Cart Name<br>Priority<br>Leave date blank<br>unless next fiscal<br>year order (then<br>enter | 2010-11-09 pdeck 01 edit<br>Normal<br>no value                                              | Ship To<br>Contact Name Paul<br>Phone +1 (540) 23<br>Email pdeck@vt.edi<br>Chemistry<br>24 Hahn Hall<br>Blacksburg, VA 240 | Deck<br>1-3493<br>J                      | edit               | Bill To<br>Accounts Paya<br>201 Southgate<br>Mail Code 031:<br>Blacksburg, VA<br>United States | ble<br>Center<br>2<br>24061 | edit                      |
| 07/01/2011)<br>Prepared by                                                                   | Paul Deck                                                                                   | United States                                                                                                    |                                          |                    |                                                                                                |                             | Minur/adit but line items |
| Prepared for                                                                                 | Paul Deck                                                                                   |                                                                                                    |                                          |                    |                                                                                                |                             | view/euic by intercent    |
| Work Order<br>Number                                                                         | N/A<br>N/A                                                                                  | Delivery Options<br>Ship Via B<br>V                                                                                        | est Carrier-Best<br>/ay<br>ekieMart Will | edit               |                                                                                                |                             | -                         |
| Done                                                                                         |                                                                                             |                                                                                                    |                                          |                    |                                                                                                |                             | <u> </u>                  |

#### **General Information**

| Edit View Hist                                                                                                    |                                                                                                    |                                                                                                    |                                       |                                                                                                    |                                                                                                    |
|----------------------------------------------------------------------------------------------------|----------------------------------------------------------------------------------------------------|----------------------------------------------------------------------------------------------------|---------------------------------------|----------------------------------------------------------------------------------------------------|----------------------------------------------------------------------------------------------------|
| and the second second                                                                                                    | ory <u>B</u> ookmarks <u>T</u> ools <u>H</u> elp                                                                                                    |                                                                                                    |                                       |                                                                                                    |                                                                                                    |
| - C                                                                                                    | 🗙 🏠 🗋 https://solutions                                                                                                    | s.sciquest.com/apps/Router/ReqSu                                                                                                    | mmary?ReqId=19114245&N                | avLevel1=Nav_Orders&l 🏠 ᠇ 🛂 -                                                                                                    | Google                                                                                                    |
| C6F5 Scholar                                                                                                    | 🛄 VT 📄 HokieSpa 🛄 LIB 🤱 A                                                                                                    | Amazon 🛄 HM 🗋 ISI 🗋 FACE                                                                                                    | s 🥥 depart 📑 aris 💥                   | WEAVE 10 WEBMAIL RSS Feeds                                                                                                    | ACS Pubs Appts                                                                                                    |
| Summary - Draft                                                                                                    | Requisition                                                                                                    | _                                                                                                    |                                       |                                                                                                    |                                                                                                    |
| IVIAI                                                                                                    | Summary Dr                                                                                                    | oft Doquicition                                                                                                    | Search                                | for Catalog No (SKII)                                                                                                    | 60                                                                                                    |
|                                                                                                    | Summary - Dra                                                                                                    |                                                                                                    | Jearon                                | TOT Realising the (SNO)                                                                                                    |                                                                                                    |
| nome/shop                                                                                                    | favorites   for                                                                                                    | rms carts                                                                                                    | approvals                             | history   settlement                                                                                                    | more >> 💌 🗚                                                                                                    |
| tive cart dra                                                                                                    | aft carts   favorites   my                                                                                                    | requisitions                                                                                                    |                                       |                                                                                                    |                                                                                                    |
| General 📿                                                                                                    | Shipping 🤗 Billing 🤗                                                                                                    | Funding                                                                                                    | es and States                         | nal Notes and Sinal Review                                                                                                    | Submit PR                                                                                                    |
|                                                                                                    |                                                                                                    |                                                                                                    |                                       | • Return to shopping cart                                                                                                    | Continue Shopping                                                                                                    |
|                                                                                                    |                                                                                                    |                                                                                                    |                                       |                                                                                                    |                                                                                                    |
| G<br>Cart Name                                                                                                    | General ?<br>2010-11-09 pdeck 01                                                                                                    | x History                                                                                                    | ?" field                              |                                                                                                    |                                                                                                    |
| G<br>Cart Name<br>Priority                                                                                                    | General ?<br>2010-11-09 pdeck 01<br>Normal ▼                                                                                                    | History<br>Supplier Info                                                                                                    | ?" field                              |                                                                                                    |                                                                                                    |
| Cart Name<br>Priority<br>Leave date<br>blank unless                                                                                                    | Seneral ?<br>2010-11-09 pdeck 01<br>Normal ▼                                                                                                    | History<br>Supplier Info                                                                                                    | ?" field                              |                                                                                                    | Hide value descriptions                                                                                                    |
| Cart Name<br>Priority<br>Leave date<br>blank unless<br>next fiscal year<br>order (then                                                                                | Seneral ?<br>2010-11-09 pdeck 01<br>Normal •<br>mm/dd/yyyy                                                                                                    | History<br>Supplier Info                                                                                                    | ?" field<br>ping                      | ? Billing                                                                                                    | Pide value description:                                                                                                    |
| Cart Name<br>Priority<br>eave date<br>Jank unless<br>ext fiscal year<br>order (then<br>enter                                                                          | Seneral ?<br>2010-11-09 pdeck 01<br>Normal<br>Imm/dd/yyyy                                                                                                    | X bod in "Send to Supplier"<br>History<br>Supplier Info<br>Ship To<br>Context Name Baul D                                                                                                    | ping<br>edr                           | ? Billing<br>Bill To                                                                                                    | Hide value description<br>?<br>edit                                                                                                    |
| Cart Name<br>Priority<br>Leave date<br>blank unless<br>next fiscal year<br>order (then<br>enter<br>07/01/2011)<br>Drenared by                                         | Seneral ?<br>2010-11-09 pdeck 01<br>Normal •<br>mm/dd/yyyy                                                                                                    | X pod in "Send to Supplier<br>History<br>Supplier Info<br>Ship To<br>Contact Name Paul D<br>Phone +1 (540) 231-                                                                                                    | ping<br>eck<br>3493                   | <ul> <li>Billing</li> <li>Bill To</li> <li>Accounts Payable</li> <li>201 Southgate Center</li> </ul>                                                                                                    | Hide value description<br>?<br>edit                                                                                                    |
| Cart Name<br>Priority<br>Leave date<br>blank unless<br>next fiscal year<br>order (then<br>enter<br>07/01/2011)<br>Prepared by<br>Prepared for                         | Seneral ?<br>2010-11-09 pdeck 01<br>Normal ▼<br>mm/dd/yyyy<br>Paul Deck<br>Paul Deck<br>Paul Deck                                                                                                    | X pod in "Send to Supplier"<br>History<br>Supplier Info<br>Ship To<br>Contact Name Paul D<br>Phone +1 (540) 231-<br>Email pdeck@vt.edu<br>Chemistry                                                                                                    | ping<br>eck<br>3493                   | <ul> <li>Bill To</li> <li>Accounts Payable</li> <li>201 Southgate Center</li> <li>Mail Code 0312</li> <li>Blacksburg, VA 24061</li> </ul>                                                                                                    | ?<br>Hide value description<br>?<br>edit                                                                                                    |
| Cart Name<br>Priority<br>Leave date<br>blank unless<br>next fiscal year<br>order (then<br>enter<br>07/01/2011)<br>Prepared by<br>Prepared for                         | Seneral     ?       2010-11-09 pdeck 01       Normal       Imm/dd/yyyy       Paul Deck       Paul Deck       Select a different user                                                                           | A pod in "Send to Supplier"<br>History<br>Supplier Info<br>Ship To<br>Contact Name Paul D<br>Phone +1 (540) 231-<br>Email pdeck@vt.edu<br>Chemistry<br>24 Hahn Hall<br>Blackshura, VA 24051                                                                                                    | ping<br>eck<br>3493                   | <ul> <li>Point Payable</li> <li>Point Payable</li> <li>Point Southgate Center</li> <li>Mail Code 0312</li> <li>Blacksburg, VA 24061</li> <li>United States</li> </ul>                                                                                                    | Pide value description<br>?<br>edit                                                                                                    |
| Cart Name<br>Priority<br>Leave date<br>blank unless<br>next fiscal year<br>order (then<br>enter<br>07/01/2011)<br>Prepared by<br>Prepared for<br>Work Order<br>Number | Seneral     ?       2010-11-09 pdeck 01       Normal       Imm/dd/yyyy       Paul Deck       Paul Deck       Select a different user       N/A       Select from profile values       Select from all values   | A pod in "Send to Supplier"<br>History<br>Supplier Info<br>Ship To<br>Contact Name Paul D<br>Phone +1 (540) 231-<br>Email pdeck@vt.edu<br>Chemistry<br>24 Hahn Hall<br>Blacksburg, VA 24061<br>United States                                                                                                    | ping<br>eck<br>3493                   | <ul> <li>Point Content of Content of Con</li></ul> | Piew/edit by line item                                                                                                    |
| Cart Name<br>Priority<br>Leave date<br>blank unless<br>next fiscal year<br>order (then<br>enter<br>07/01/2011)<br>Prepared by<br>Prepared for<br>Work Order<br>Number | Seneral ?<br>2010-11-09 pdeck 01<br>Normal ▼<br>mm//dd/yyyy<br>Paul Deck<br>Paul Deck<br>Select a different user<br>N/A<br>Select from profile values<br>Select from all values                                | A this is a series of the series of the seri | ping<br>eck<br>3493                   | <ul> <li>Part Payable</li> <li>Bill To</li> <li>Accounts Payable</li> <li>201 Southgate Center</li> <li>Mail Code 0312</li> <li>Blacksburg, VA 24061</li> <li>United States</li> </ul>                                                                                                    | Hide value descriptions<br>?<br>edit                                                                                                    |
| Cart Name<br>Priority<br>Leave date<br>blank unless<br>next fiscal year<br>order (then<br>enter<br>07/01/2011)<br>Prepared by<br>Prepared for<br>Work Order<br>Number | Seneral     ?       2010-11-09 pdeck 01       Normal ▼       Imm/dd/yyyy       Paul Deck       Paul Deck       Select a different user       N/A       Select from profile values       Select from all values | X pod in "Send to Supplier"<br>History<br>Supplier Info<br>Ship To<br>Contact Name Paul D<br>Phone +1 (540) 231-<br>Email pdeck@vt.edu<br>Chemistry<br>24 Hahn Hall<br>Blacksburg, VA 24061<br>United States<br>Delivery Options<br>Ship Via Bes<br>Wa                                                                                                    | ping<br>eck<br>3493<br>t Carrier-Best | Provide state     Provide state       8     Bill To       Accounts Payable     201 Southgate Center       201 Southgate Center     Mail Code 0312       Blacksburg, VA 24061     United States                                                                                                    | Piece Piece |

# **Shipping Information**

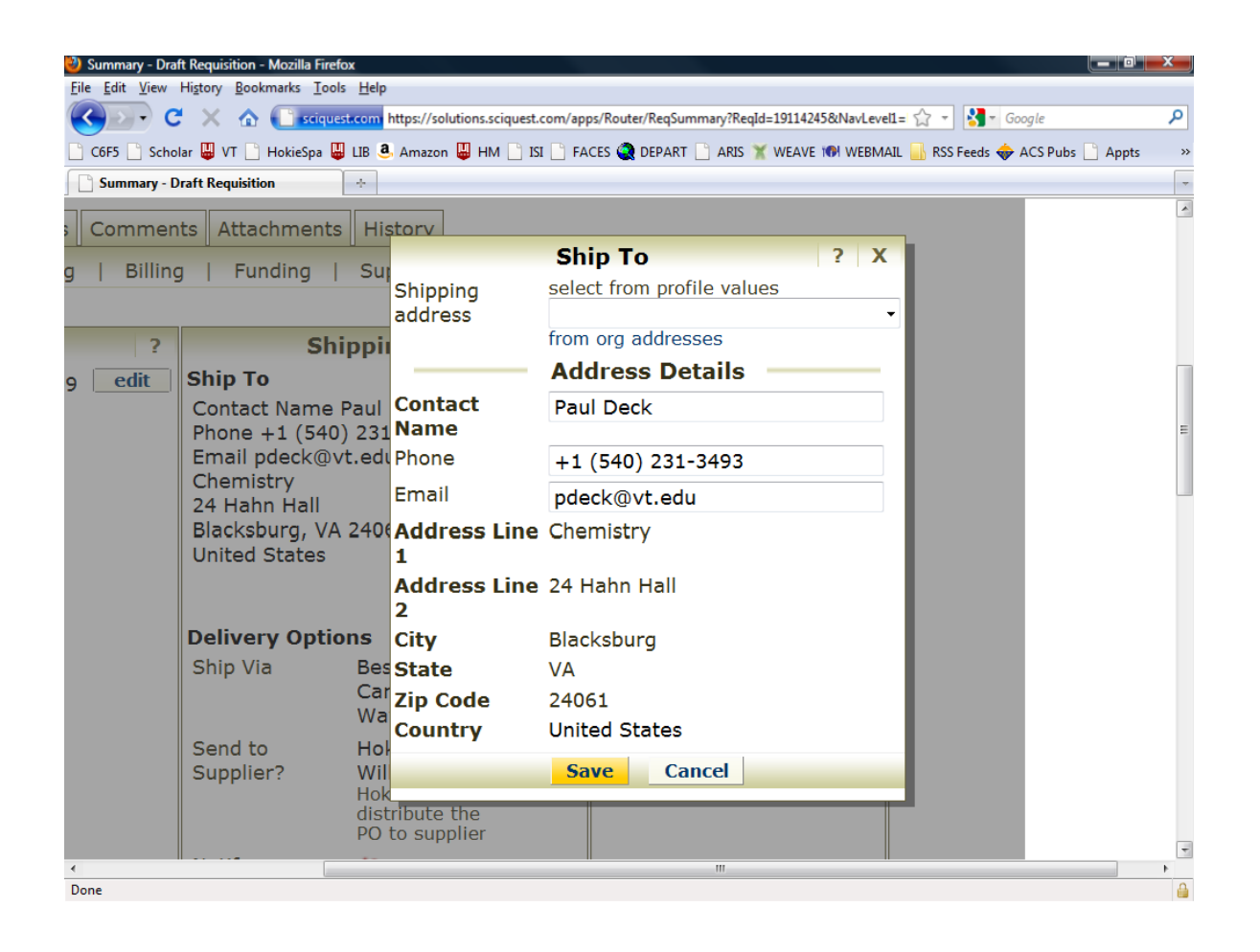

Enter your name, phone number email address.

Some users such as faculty members may have a "profile" that can be selected from the drop-down menu at the top, that will fill in all of the values.

Then save.

## **Billing Information**

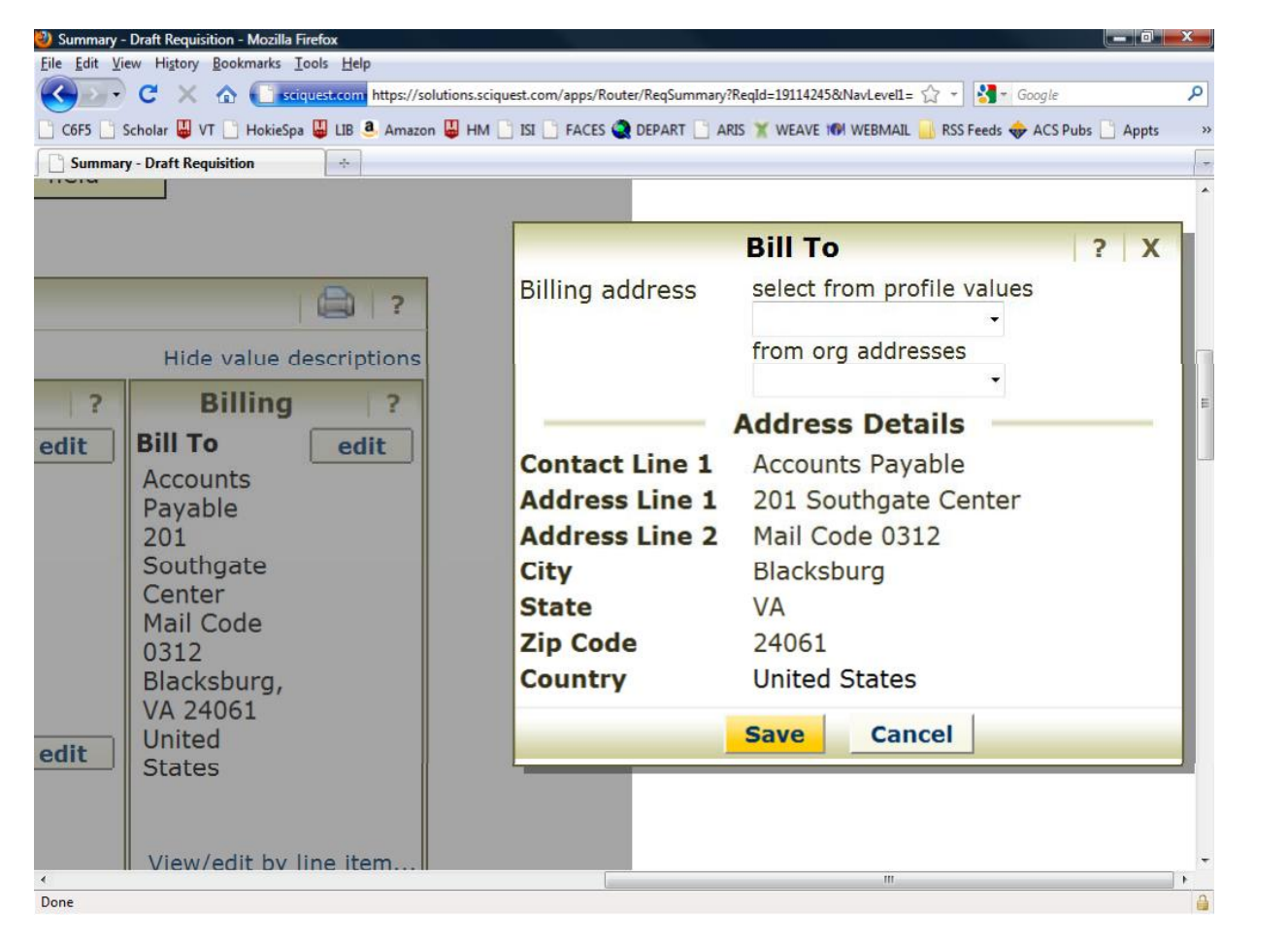

Make sure it says accounts payable.

This should come up automatically.

Save.

# **Edit Funding Information**

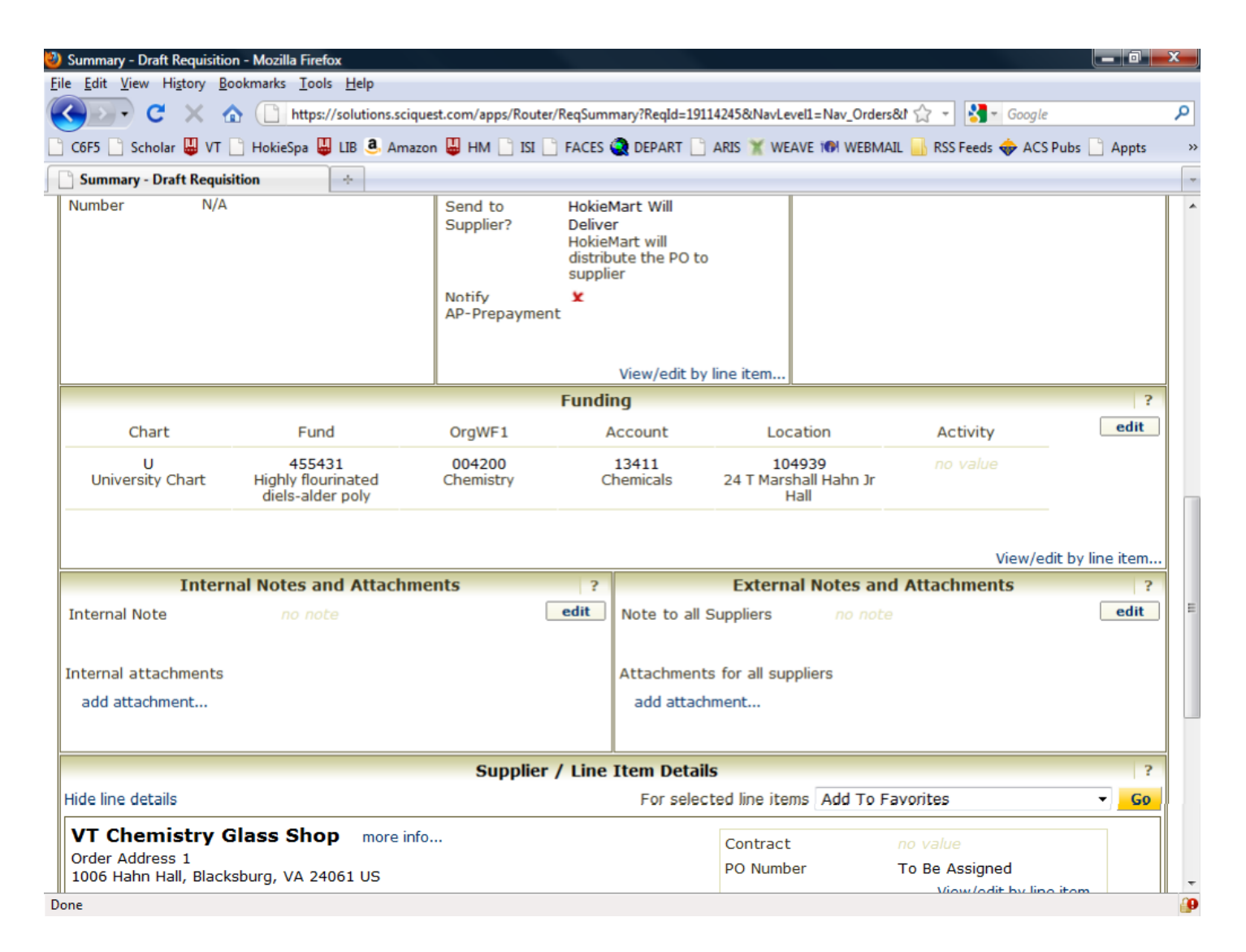

## **Funding Information**

| 🥹 Summary - Draft Requisition - Mozilla Firefox                                                 |                                                          |                                                               |                                                                |                      |
|-------------------------------------------------------------------------------------------------|----------------------------------------------------------|---------------------------------------------------------------|----------------------------------------------------------------|----------------------|
| <u>File Edit View History Bookmarks Tools H</u> elp                                             |                                                          |                                                               |                                                                |                      |
| C X 🏠 🗋 https://solutions.scique                                                                | st.com/apps/Router/ReqSumm                               | ary?ReqId=19114245&NavLevel1=                                 | Nav_Orders&t 🏠 🔹 🚼 - Googl                                     | e 🔎                  |
| 🗋 C6F5 📄 Scholar 🚇 VT 📄 HokieSpa 🚇 LIB 🥶 Amazor                                                 | n 😃 HM 🗋 ISI 🗋 FACES 🇳                                   | depart 📄 Aris 🏋 Weave t                                       | 🕅 WEBMAIL 🔜 RSS Feeds 🚸 AC                                     | S Pubs 📄 Appts 🔹 🛛   |
| Summary - Draft Requisition ÷                                                                   |                                                          |                                                               |                                                                |                      |
|                                                                                                 | Notify X<br>AP-Prepayment                                | View/edit by line item                                        |                                                                |                      |
|                                                                                                 | Fundin                                                   | g                                                             |                                                                | ?                    |
| Chart Fund                                                                                      | OrgWF1 A                                                 | ccount Location                                               | n Activity                                                     | edit                 |
|                                                                                                 | Acco                                                     | ounting Codes                                                 |                                                                |                      |
| Chart Fund                                                                                      | OrgWF1                                                   | Account                                                       | Location                                                       | Activity             |
| U<br>Select from profile values<br>Clear selected value<br>U                                    | 004200<br>Select from all values<br>Clear selected value | 13411<br>Select from profile values<br>Select from all values | 104939<br>Select from profile values<br>Select from all values | Select from all val  |
|                                                                                                 |                                                          | Save Cancel                                                   |                                                                | recalculate / valida |
| add attachment                                                                                  |                                                          | add attachment                                                |                                                                | =                    |
|                                                                                                 | Supplier / Line I                                        | tem Details                                                   |                                                                | 2                    |
| Hide line details                                                                               |                                                          | For selected line item                                        | s Add To Favorites                                             | ✓ Go                 |
| VT Chemistry Glass Shop more info<br>Order Address 1<br>1006 Hahn Hall, Blacksburg, VA 24061 US |                                                          | Contract<br>PO Number                                         | <i>no value</i><br>To Be Assigned<br>View/edit by              | ine item             |
| Product Description                                                                             | Catal                                                    | og No Size /<br>Packaging                                     | Unit<br>Price Quantity Ext. Price                              |                      |
| 1 Chemistry Glass Shop Repairs and custom of Deck Research Group (CHEM) Month of Deck           | construction Paul ISR                                    | EA 2                                                          | 200.00 1 EA 200.00 USD                                         | edit -               |
| •                                                                                               |                                                          |                                                               |                                                                | 4                    |

#### Submit PR

#### And Write down Requisition Number

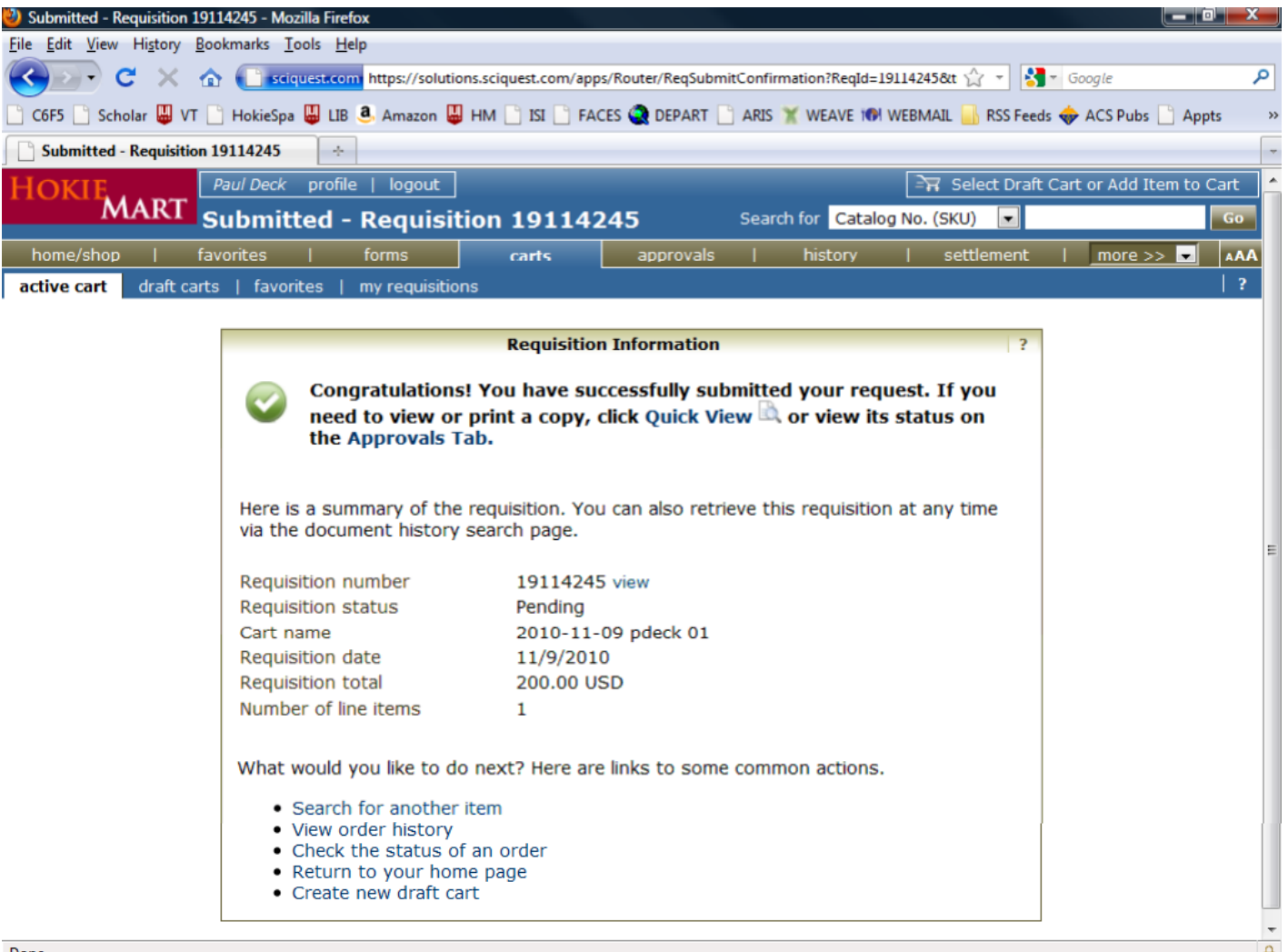